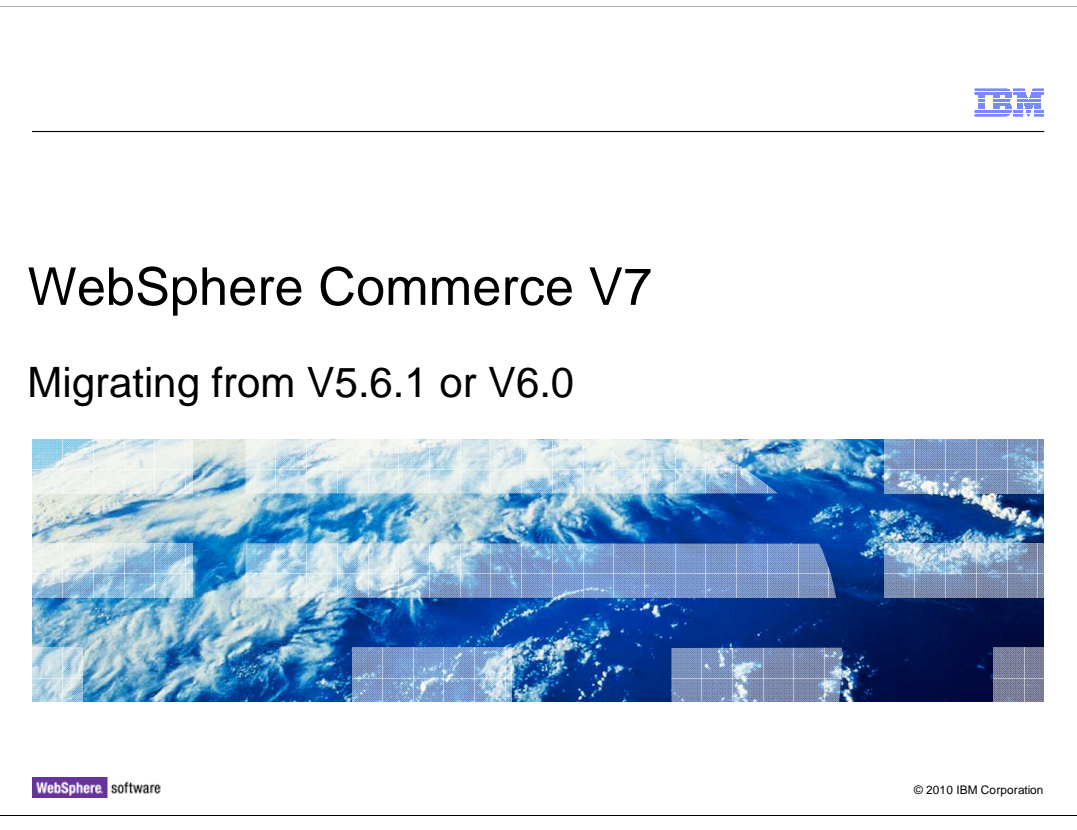

This presentation discusses migration from previous WebSphere<sup>®</sup> Commerce releases to version 7.

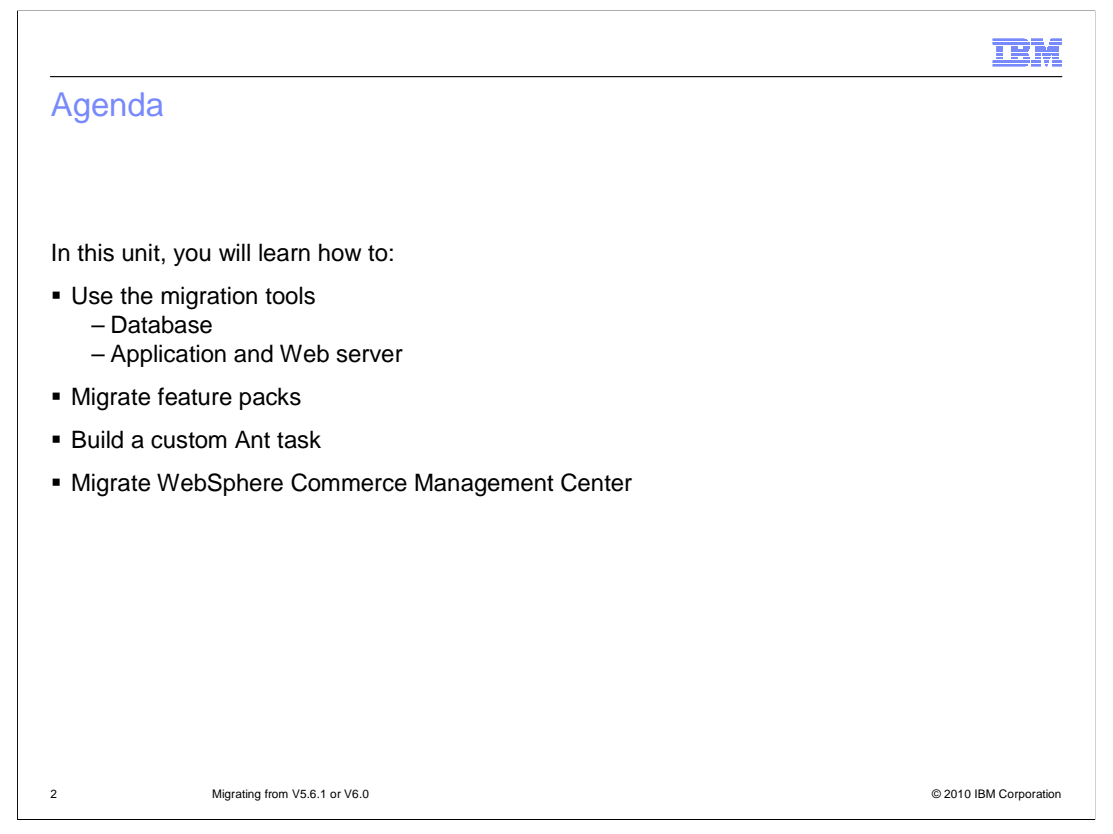

The first topic is the migration tool which is available in version 7, followed by the steps for migrating version 6 feature packs. The version 7 migration utilities are built on Ant tasks. The next topic covered is building your own custom Ant tasks, and a brief review of how to migrate Management Center customizations using the comparison utility.

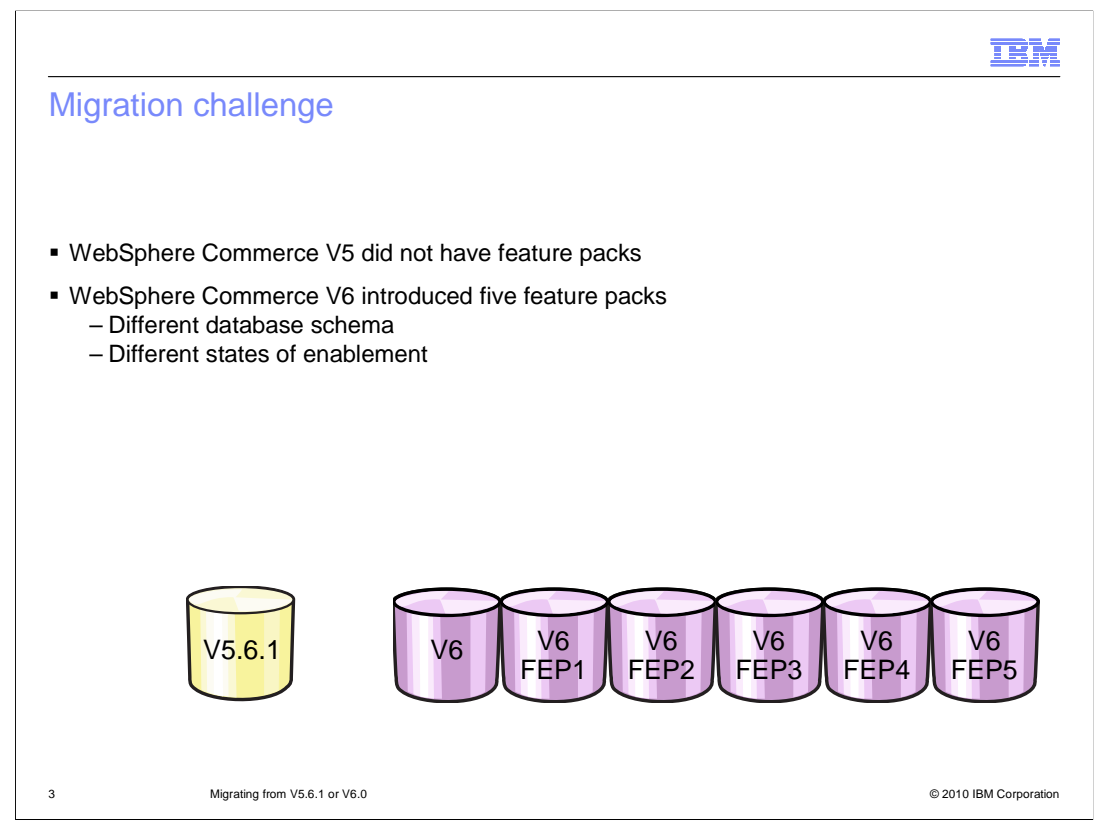

WebSphere Commerce version 5 did not have feature packs, therefore migration from version 5 to version 7 is easier and straight forward. Migration from version 6 to version 7 can be more challenging because of the many feature packs introduced in version 6. The migration tool does not make any assumptions about which feature packs you might have installed or which features you might have enabled. This means the migration tool needs to handle different database schema and different enablement states.

| IBM                                                                                                    |   |
|----------------------------------------------------------------------------------------------------|---|
| M utility                                                                                                    | - |
|                                                                                                    |   |
| depends upon the WCIM utility, implemented as an Ant task<br>a client/server architecture<br>d is the client to provide graphic support<br>ic support built with Swing components<br>communicates with server through RMI calls<br>i invokes Ant builds through the WCIMANT class                                                        |   |
| :<br>ialized Ant launcher to simplify and check user input for the command line                                                                                                    |   |
| ce                                                                                                    |   |
|                                                                                                    |   |
|                                                                                                    |   |
|                                                                                                    |   |
| Minimation from V5.6.1 or V6.0 © 2010 IBM Connoration                                                                                                    | n |
| a client/server architecture<br>i is the client to provide graphic support<br>ic support built with Swing components<br>communicates with server through RMI calls<br>invokes Ant builds through the WCIMANT class<br>F:<br>sialized Ant launcher to simplify and check user input for the command line<br>ce<br>Mgrang from V5.1 or V0. | n |

The migration utility is more robust in version 7 because it is built on the Ant task framework. The key to this framework is the WebSphere Commerce Instance Migration (WCIM) utility. This utility uses a client-server architecture. You need to start the server on the V7 system. You can start the client from where ever you want. The client is a wizard which is built with Swing components to provide the graphic support. The client sends RMI calls back to the server. The server invokes Ant tasks through the WCIMANT class to perform the migration of the database, application and Web server configuration.

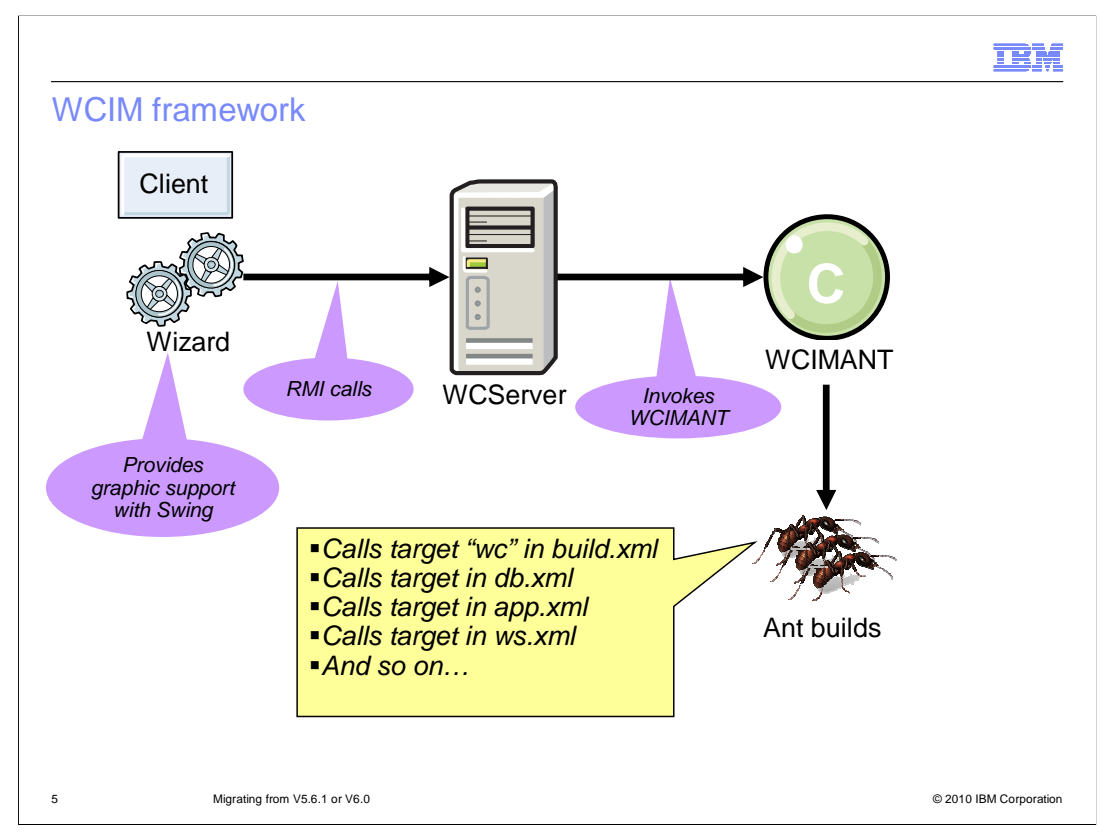

Here is a diagram of the migration framework. The client can reside on a different system than your WebSphere Commerce server and can access the server through the RMI calls. On the back end, the migration server invokes the Ant launcher, which in turn calls Ant scripts to do the migration work for you. These Ant scripts are divided into three groups: migrate the database, migrate the application and migrate the Web server. This framework is extendable. You can build your own scripts to migrate your own customizations.

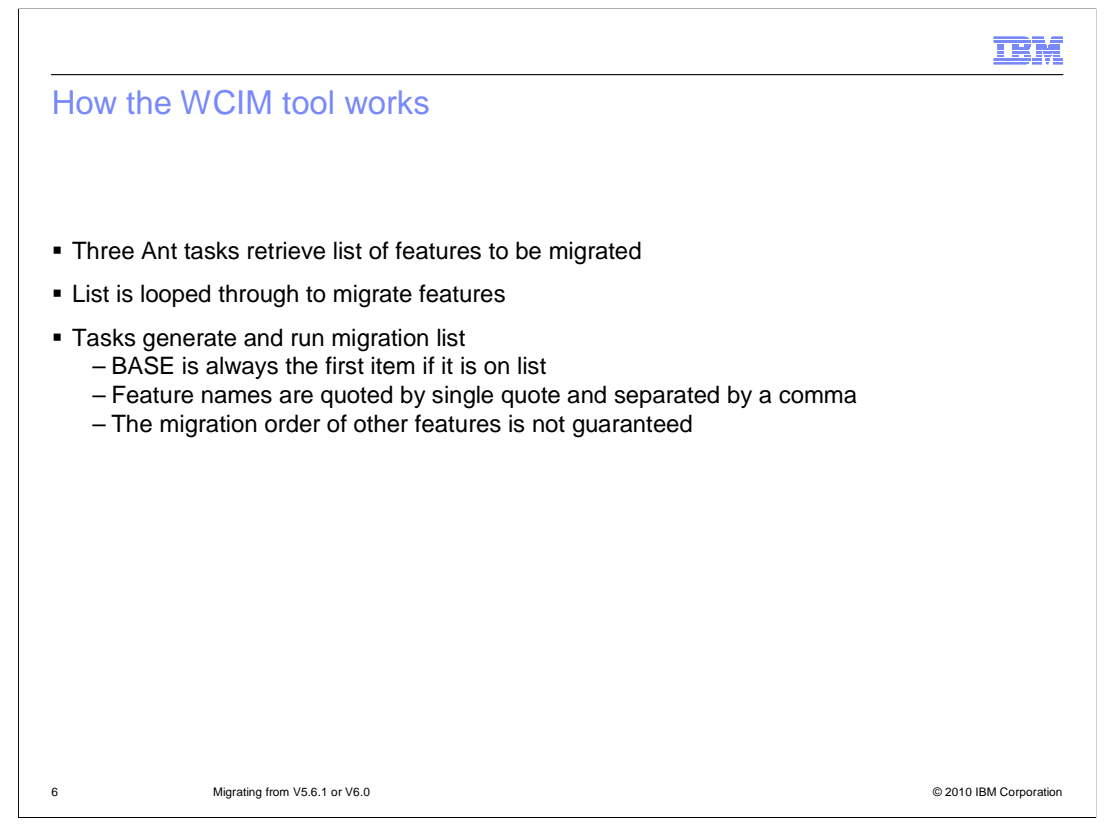

The Ant scripts are divided into three groups: migrate the database, migrate the application and migrate the Web server. Each of them retrieves the features that need to be migrated. The Ant script launcher loops through each Ant script and migrates the features one by one. If you have customizations that you want to migrate, you can add another Ant task into the loop so the customizations can be migrated as well. The base code is treated as a feature. The base is always the first item in the Ant task list and is always migrated first. Other features are migrated based on their specified dependencies. The migration order is not guaranteed. You can find the order in the log which can help you to do problem determination.

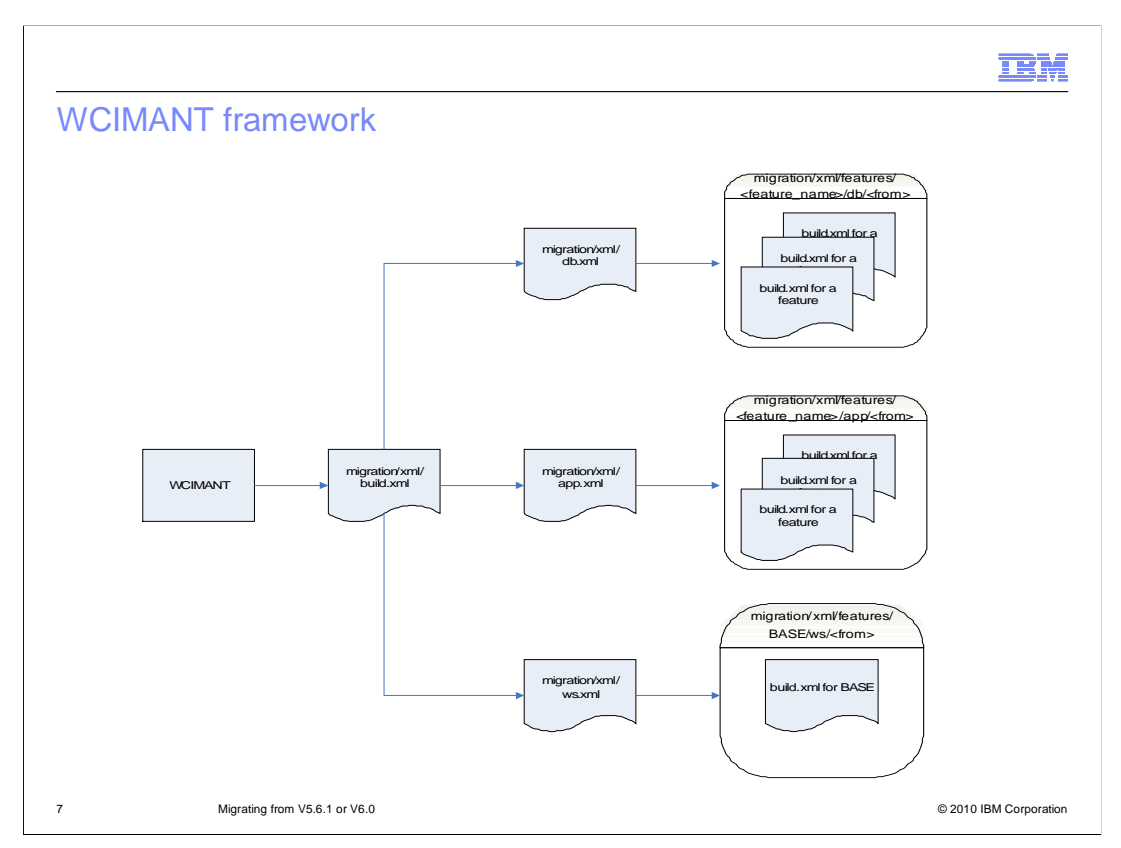

This diagram shows the migration script flow. The Ant launcher calls the migration scripts to migrate the database, application and Web server. Each tier contains Ant fragments, which then migrate a feature.

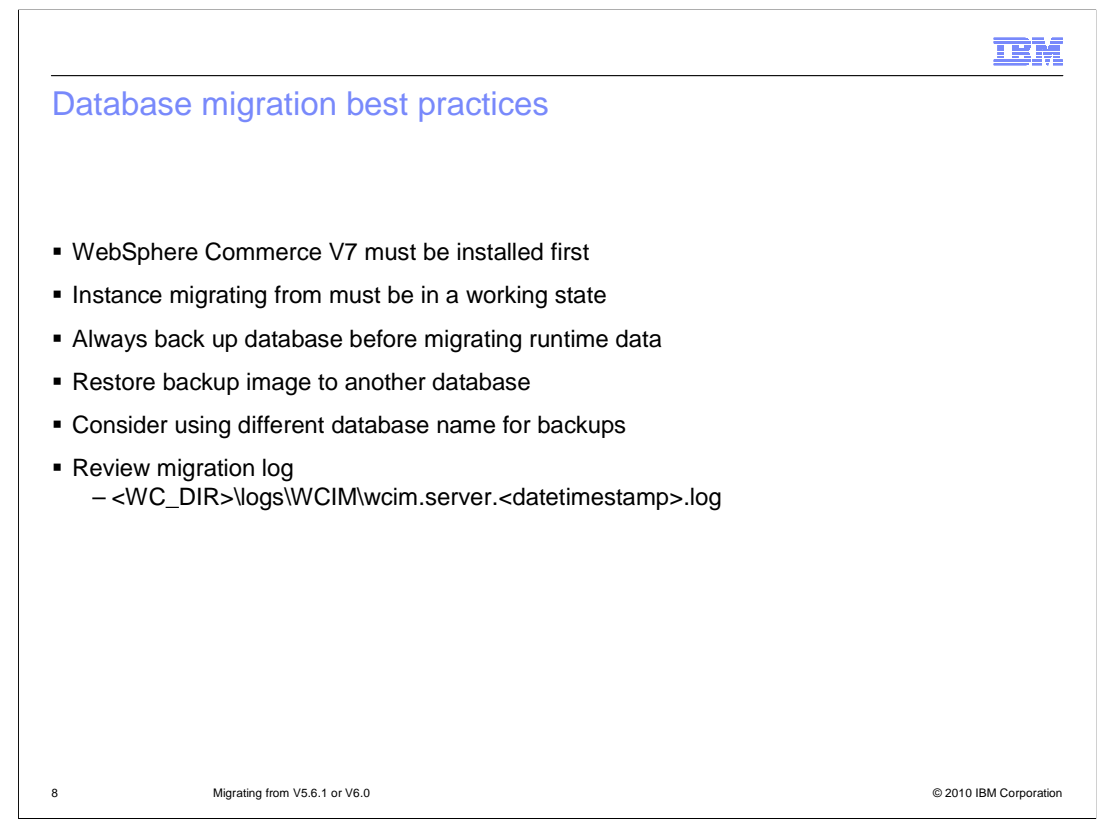

This slide highlights the best practices for database migration. Before you begin the migration, you must have WebSphere Commerce version 7 installed. The instance that you are going to migrate from must be in a working state. You should always back up your database before you migrate the runtime data. It is always a best practice to put your backup on anther database with different name. After the migration finishes, you can check the log file to make sure everything was migrated successfully.

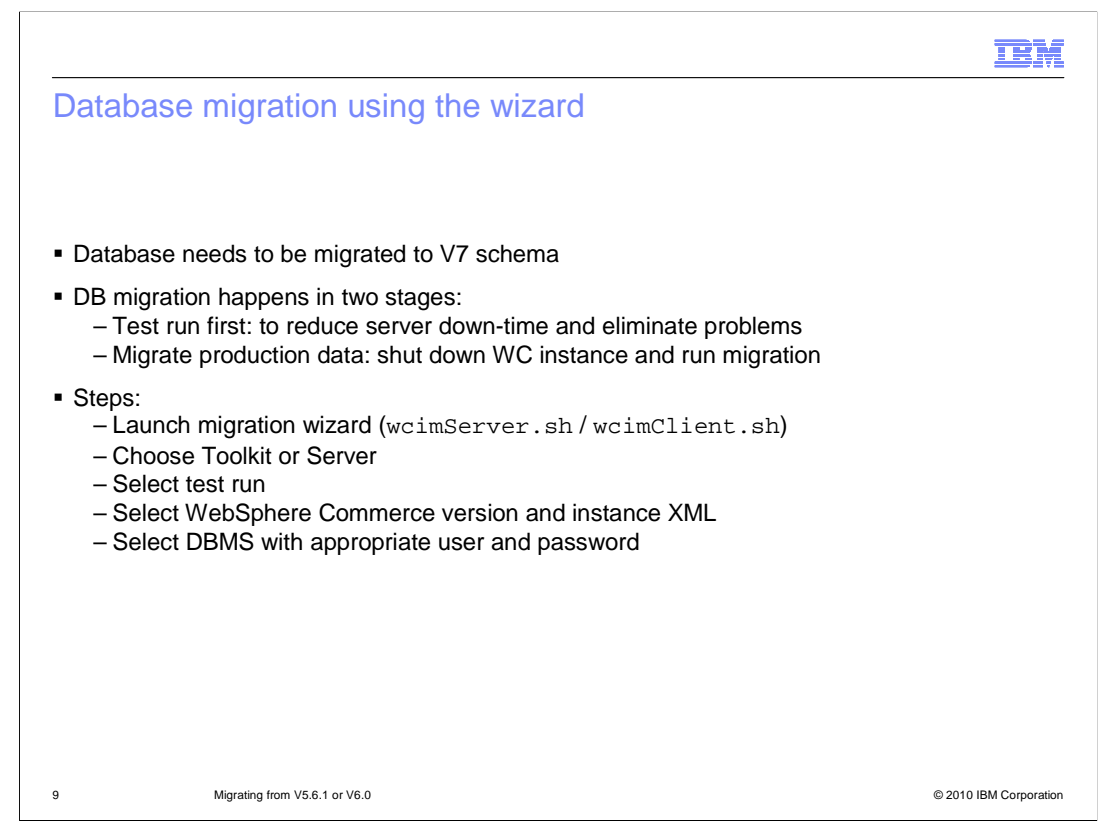

The database migration is started by the migration wizard. Database migration happens in two stages and both of them are mandatory. The first stage for the database migration is to do a test run. Once the test completes, you can migrate your production data. When you do the test run, you do not have to shut down your server. But when you are migrating the production data, the wizard shuts down your server, then migrates the database schema and the data. After you launch the migration wizard, you select the migration target, either toolkit or server. Select the test run when you run the wizard for the first time. You identify the previous version of the WebSphere Commerce you want to migrate from and the location of its instance XML. You then provide the database name, user name, and passwords for this database.

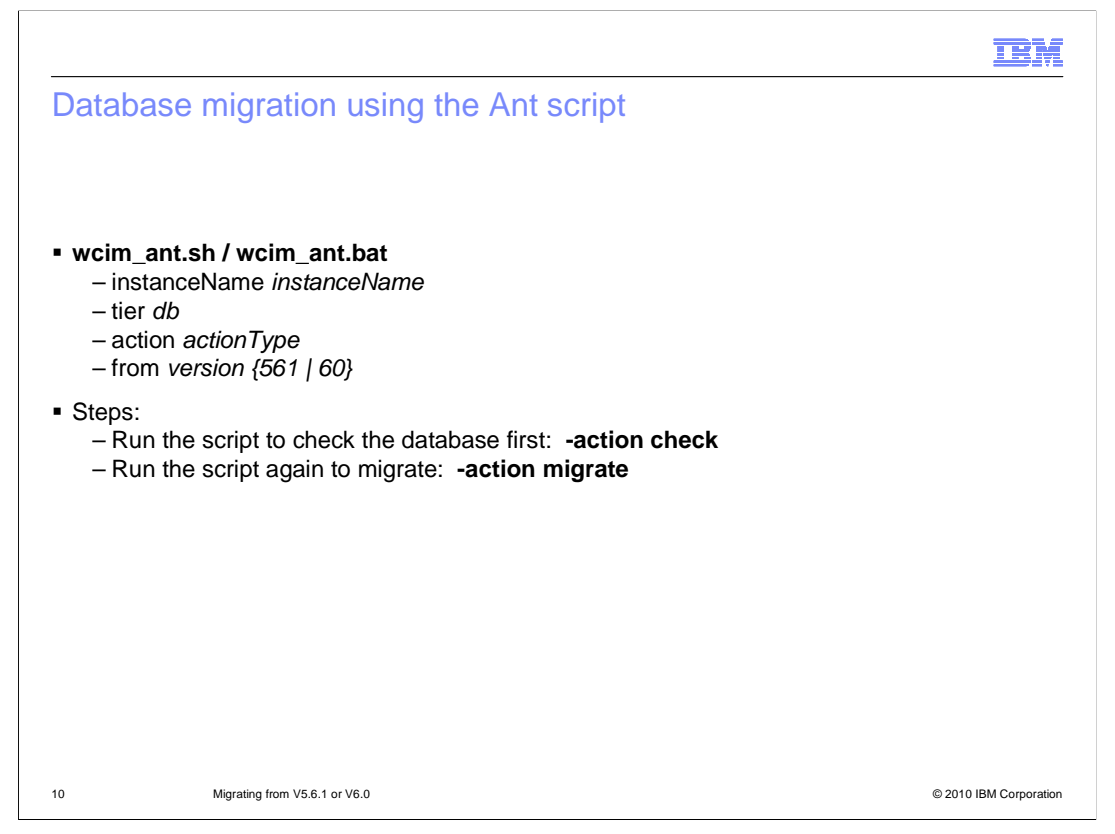

If you prefer, you can use the migration script to do the migration instead of the wizard. This slide shows the syntax of the script. First, you provide the WebSphere Commerce instance name for the database that you are migrating. The tier name for database migration is db. The action can be either "check" or "migrate". You also specify which WebSphere Commerce version you want to migrate from.

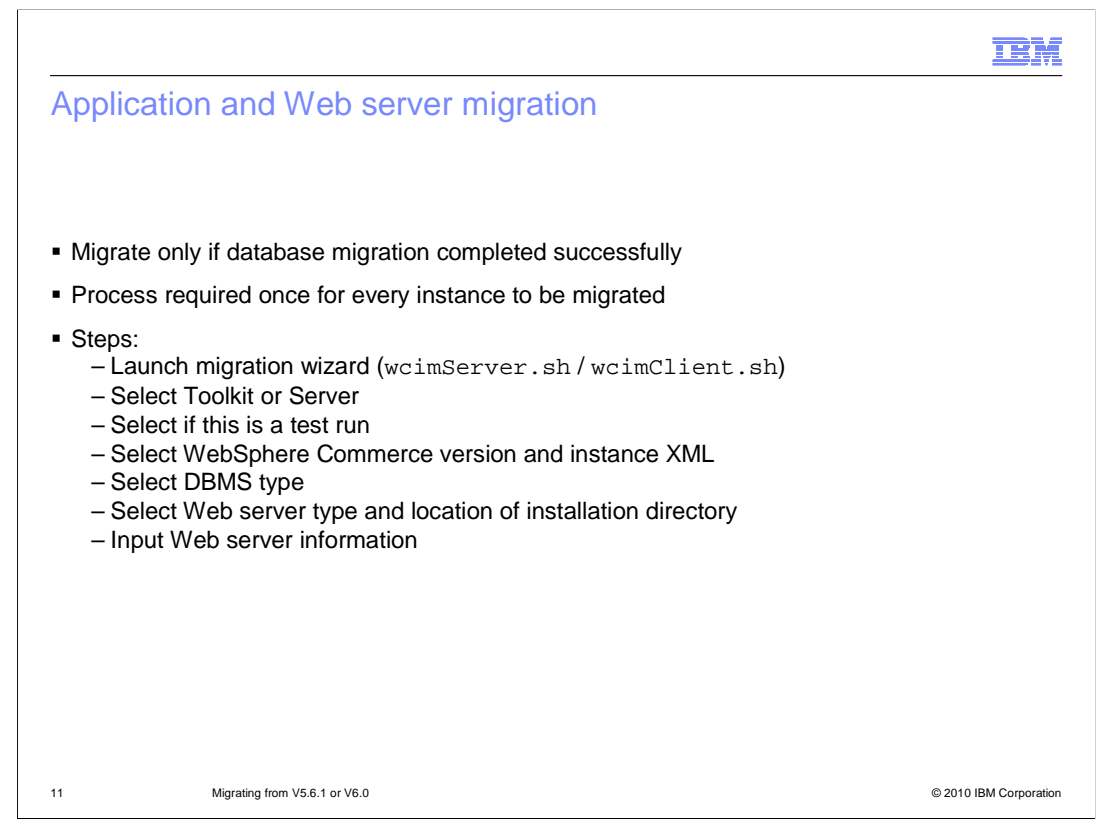

The application tier and the Web server tier can be migrated only after the database tier migration has completed successfully. The migration wizard guides you through the steps shown here to complete the migrations. Keep in mind that you can not proceed if a particular step fails. The wizard only allows you to continue after you fix the problem.

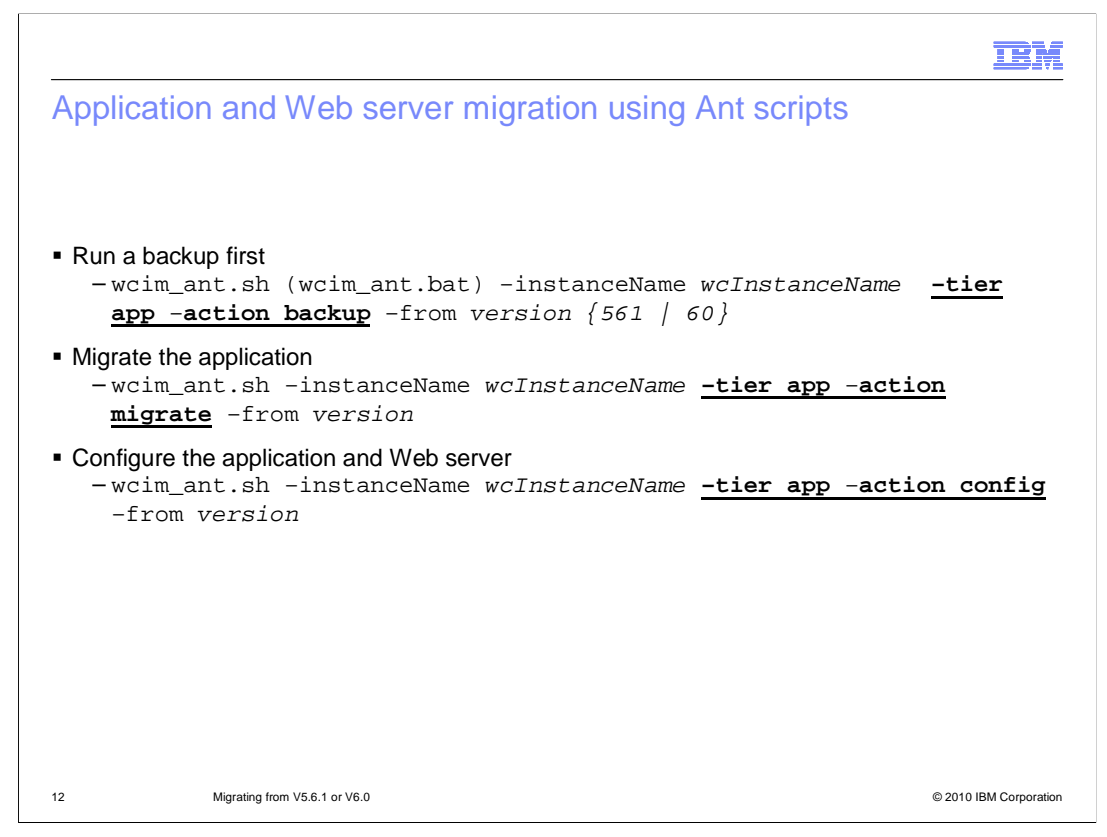

You can also use the command line script to migrate the application tier and the Web server tier. The syntax for the script is shown in the slide.

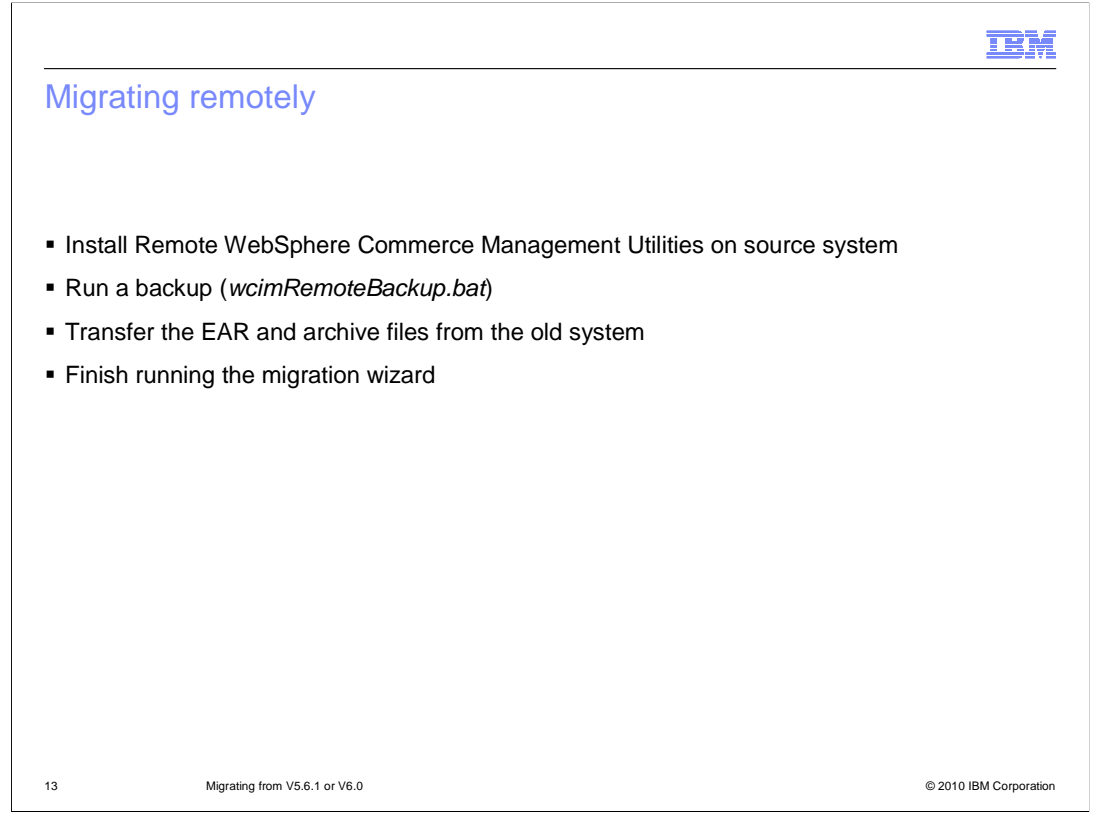

If you want to migrate from a remote system, you need to take some extra steps. First, you need to install the **Remote WebSphere Commerce Management Utilities** on the remote system. You need to run the backup utility to collect enough information to migrate your source hardware system to a new system. The information it collects includes the EAR file and several archive files. You manually transfer the generated files from the source system to the WebSphere Commerce version 7 system, then finish your migration by running the migration wizard.

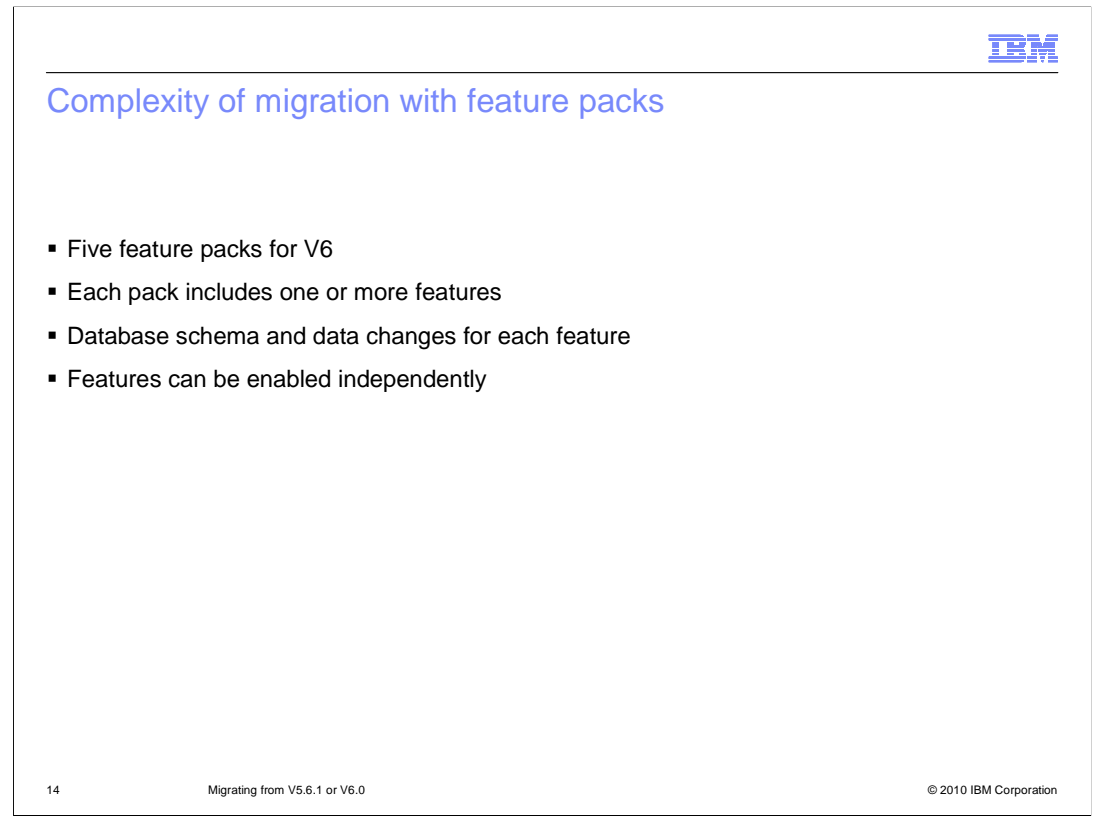

In version 6, five feature packs were delivered. Each feature pack includes one or more features. Each feature pack allows you enable the features independent of one another. Each feature typically has associated database schema and data changes. Because of the many permutations, migration from version 6 needs to handle very complex feature combinations.

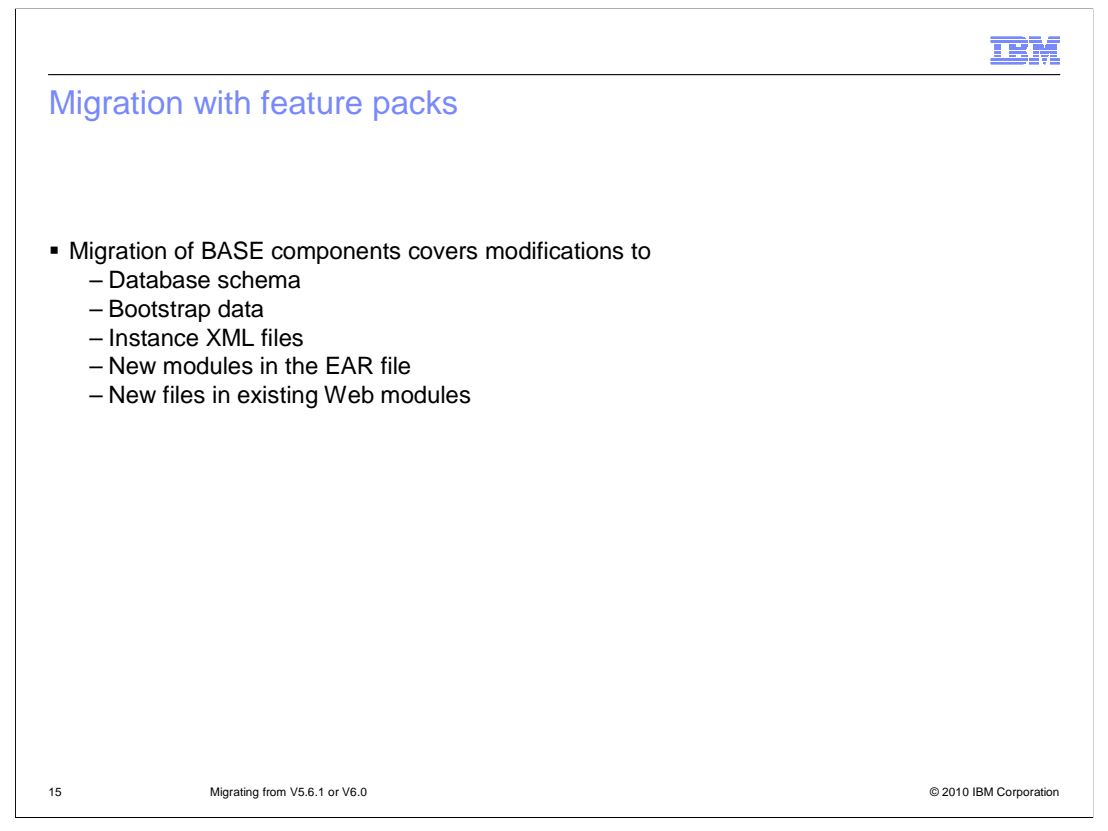

Base components are treated as a single feature which is always migrated first. This migration includes modifying the database schema, bootstrap data, instance XML files, adding new modules in the EAR, and adding new files in existing Web modules.

|                                                                           |                                                                                                    | IBM                    |
|---------------------------------------------------------------------------|----------------------------------------------------------------------------------------------------|------------------------|
| Migrati                                                                   | ion with feature packs                                                                                                    |                        |
|                                                                           |                                                                                                    |                        |
| <ul> <li>Migrate</li> <li>– Sca</li> <li>– Buil</li> <li>– Mig</li> </ul> | e features after BASE<br>an feature repository<br>Id dependency tree relating features<br>grate features in correct dependency order |                        |
|                                                                           |                                                                                                    |                        |
|                                                                           |                                                                                                    |                        |
|                                                                           |                                                                                                    |                        |
|                                                                           |                                                                                                    |                        |
|                                                                           |                                                                                                    |                        |
| 16                                                                        | Migrating from V5.6.1 or V6.0                                                                                                    | © 2010 IBM Corporation |

After the base is migrated, then the feature packs are migrated. The migration script looks through the repository of the features, builds a dependency tree relating the features, and migrates the features in order of their dependencies.

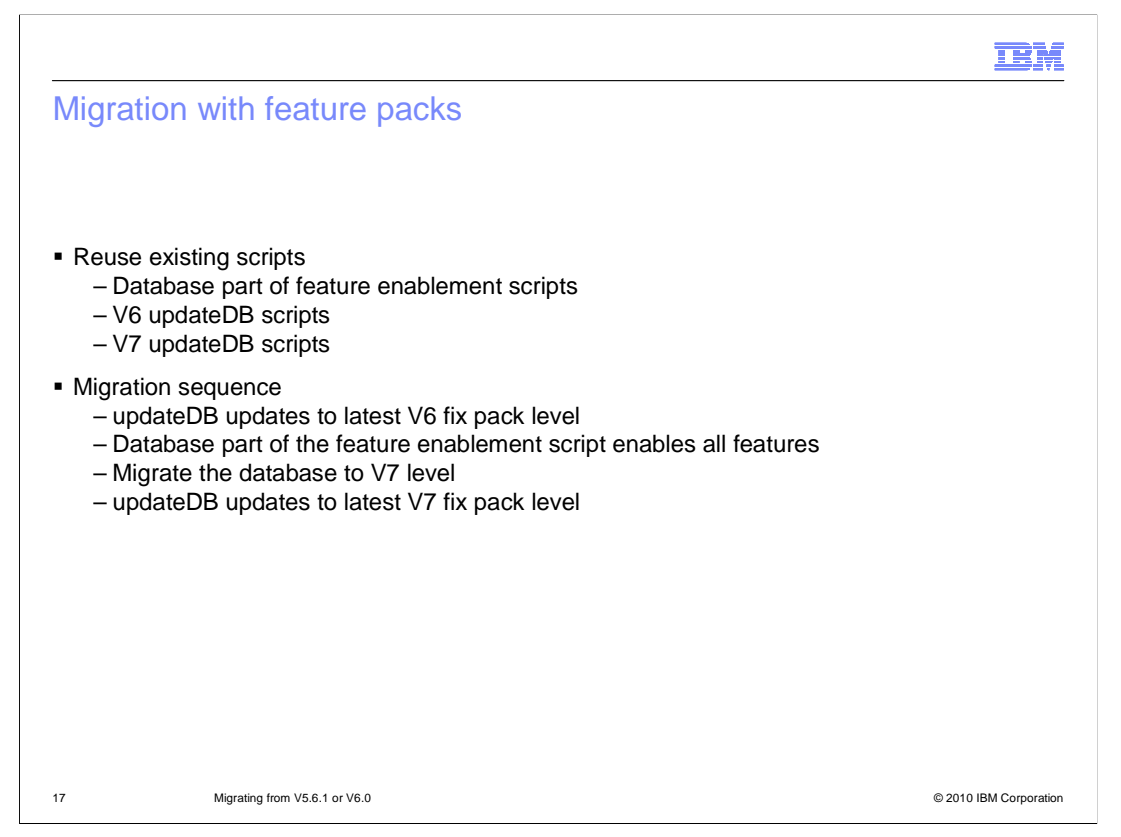

The migration script reuses parts of the feature enablement scripts from both V6 and V7 by calling these parts directly. The updateDB script updates the database to the latest V6 fix pack level. The database part of the feature enablement script enables all the V6 features. The database is then migrated to the V7 level. Then updateDB updates the database to the latest V7 fix pack level.

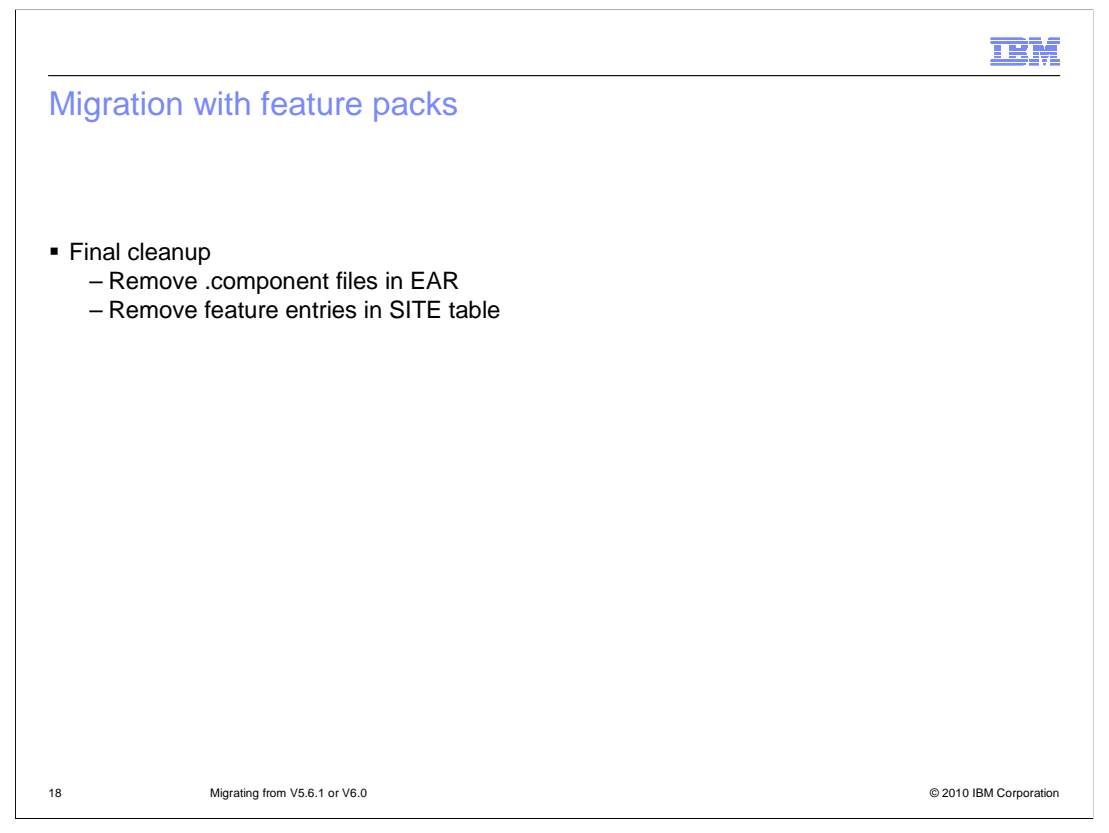

After the overall migration is done, the migration framework removes the component files from the EAR file. Finally, all the feature entries in the SITE table are removed.

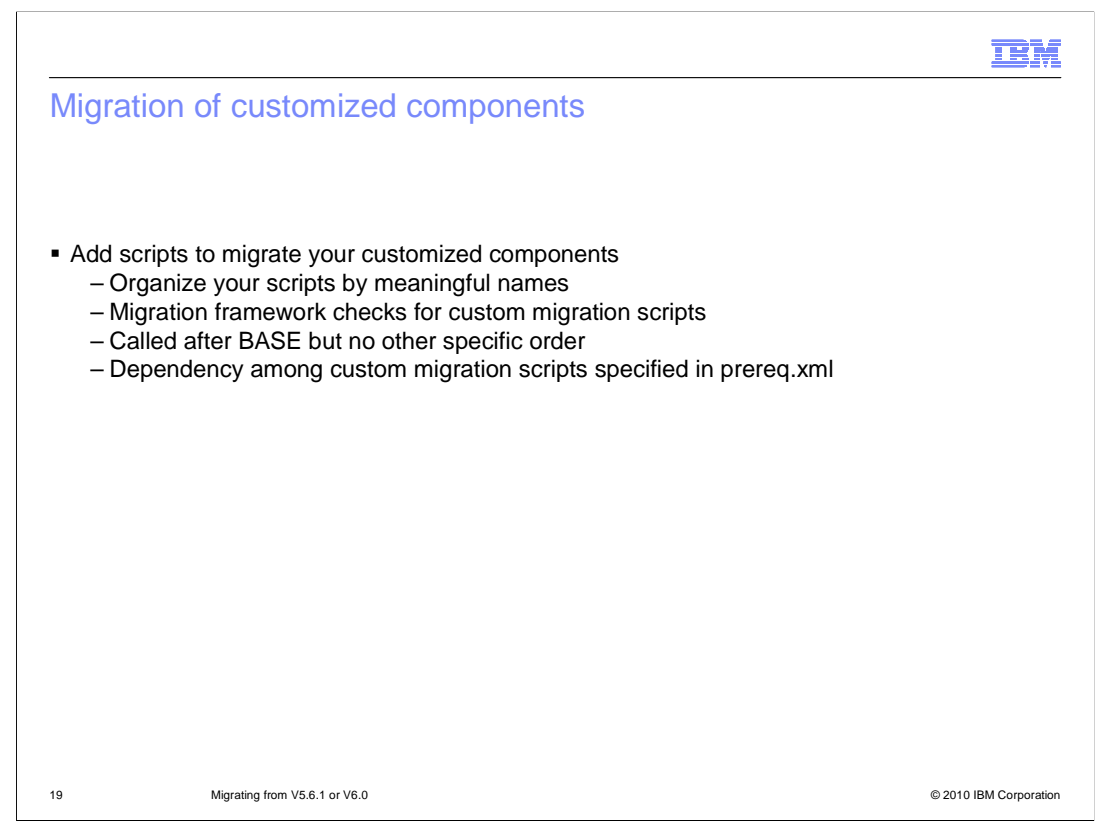

If you created your own new features, you are responsible for creating migration scripts for them. You can organize these scripts by choosing a meaningful name for them. The migration framework checks for the existence of the migration scripts and runs them after migrating the base script. The script invocation order is not guaranteed. You can specify the dependencies between your custom migration scripts in the prereq.xml file.

| ild.xml |
|---------|
|         |
|         |
|         |
|         |
|         |

This slide shows the locations of the feature migration scripts.

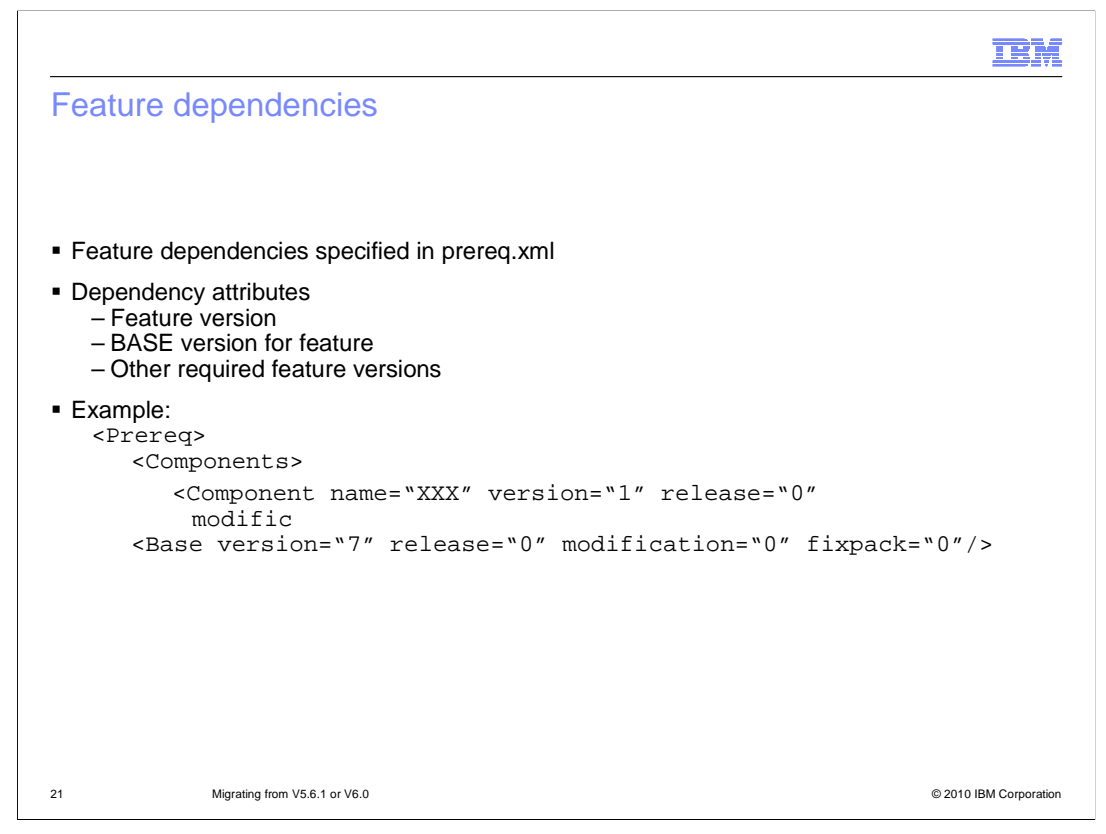

In the prerequisite file, you specify the version of the feature you want to migrate, the version of the base and the version of other features it requires. This slide shows an example of the prerequisite file.

| Useful variables file            | <wc>/migration/xml/common.xml</wc>                                                   |
|----------------------------------|--------------------------------------------------------------------------------------|
| Database properties file         | <pre><wc>/config/deployment/properties/db/ <db_type>.properties</db_type></wc></pre> |
| Migration property template file | <pre><wc>/migration/config/WCIMUserProperties.properties</wc></pre>                  |
| Migration live property file     | <wc>/logs/WCIM/<old_instance>/<br/>WCIMUserProperties.properties</old_instance></wc> |

This slide shows the location of some common properties files used in migration. The migration framework uses the same database configuration information as the configuration manager. Most commonly used properties are stored in the common.xml file. If you are interested in how the migration framework works, you can look at the common.xml and the database properties files whose locations are shown in the first two rows of the table. Shown in row three, the WCIMUserProperties file has many migration property values defined. The migration framework takes this file as a template and generates a live copy, which records all the user's inputs and derived values. This file is very useful for problem determination.

|                                                                                                    | IBM                     |
|----------------------------------------------------------------------------------------------------|-------------------------|
| Custom Ant tasks                                                                                                    |                         |
|                                                                                                    |                         |
|                                                                                                    |                         |
| <ul> <li>Reusable Ant tasks available for custom feature migration         <ul> <li>Defined in common.xml</li> </ul> </li> </ul> |                         |
| <ul> <li>Invoke the tasks without initialization</li> <li>Includes custom Ant targets for feature migration scripts</li> </ul>   |                         |
|                                                                                                    |                         |
|                                                                                                    |                         |
|                                                                                                    |                         |
|                                                                                                    |                         |
|                                                                                                    |                         |
|                                                                                                    |                         |
|                                                                                                    |                         |
| 22 Mintaine free VE 6.1 or VE 0                                                                                                  | © 2010 IPM Corporation  |
| 20 migraing 1011 93.0.1 01 90.0                                                                                                  | © 2010 IBIN Corporation |

You need to build you own Ant task to migrate your custom features. There is a large choice of Ant tasks available for feature migration in the common.xml file. These Ant tasks can be invoked without initialization. The common.xml file also points to the custom Ant targets for the feature migration scripts.

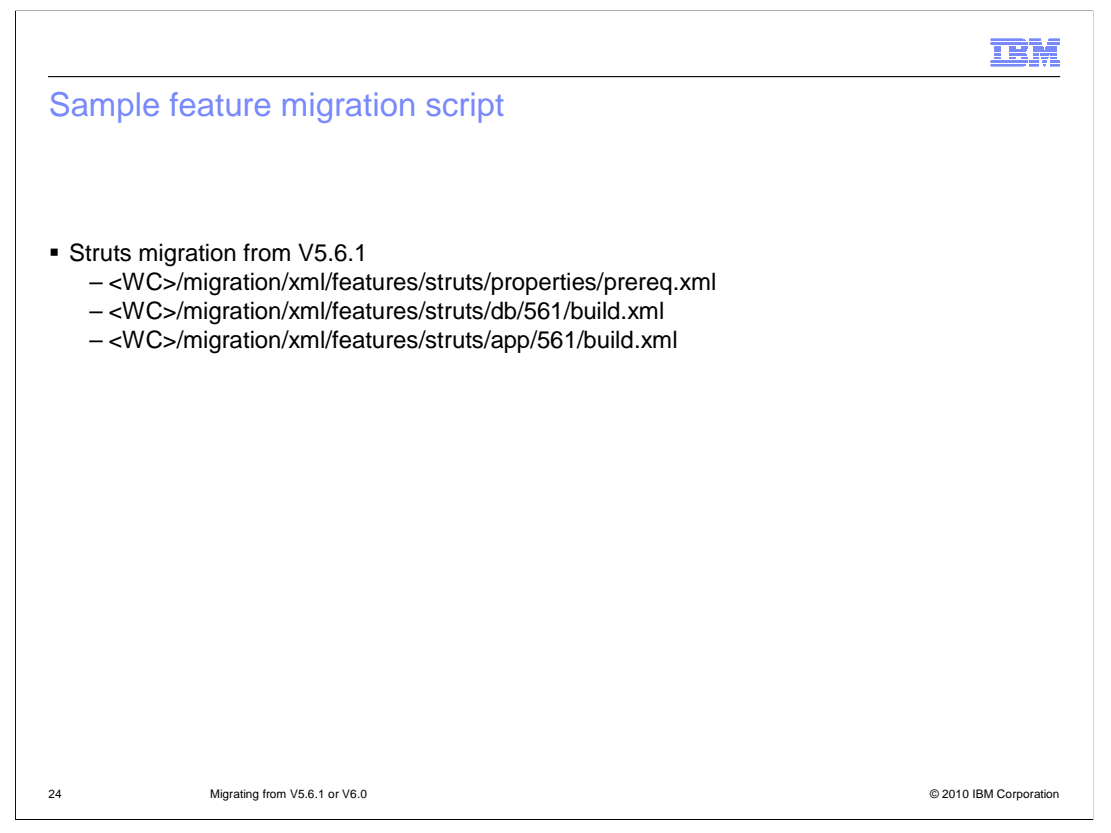

As a feature migration sample, the location of the scripts for Struts migration from version 5.6.1 to version 7 are listed here. These scripts include a prerequisite file, a build file for migrating the database and a build file for migrating the application.

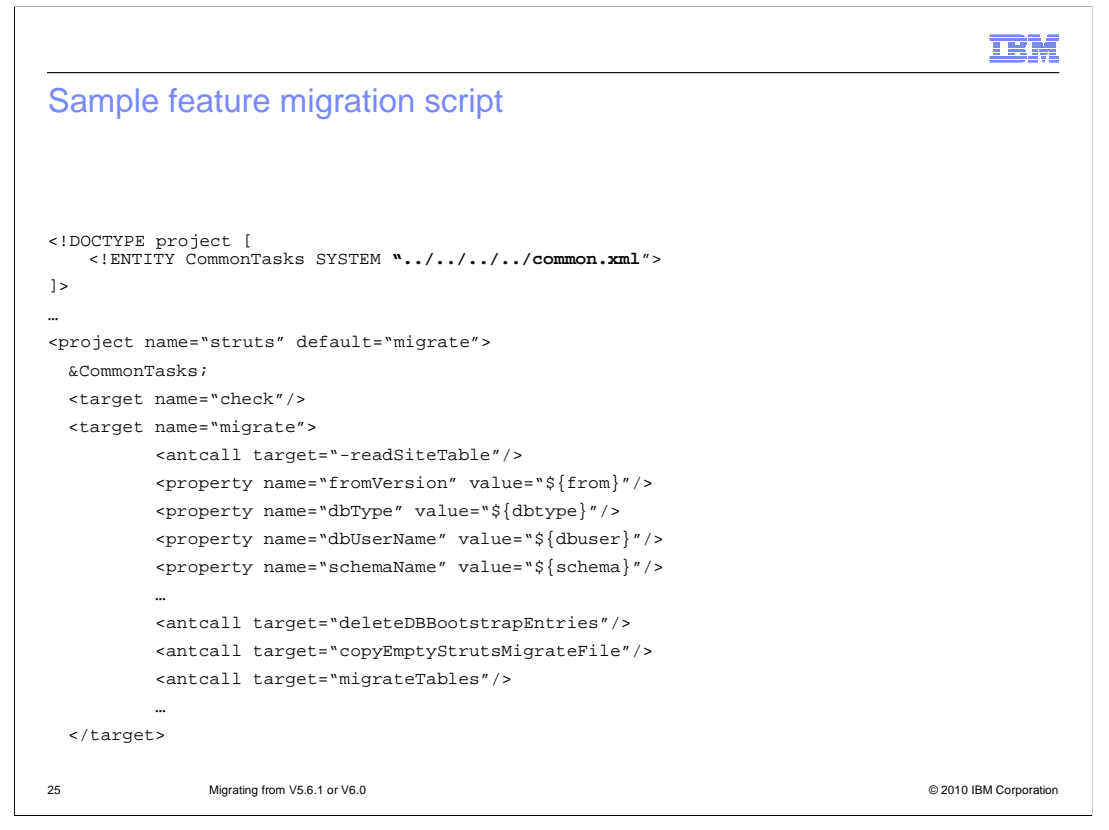

This slide shows an example of a build file for Struts database migration. You can see that it performs several actions such as **check** and **migrate**. When run, this script retrieves some property values and then calls several Ant targets.

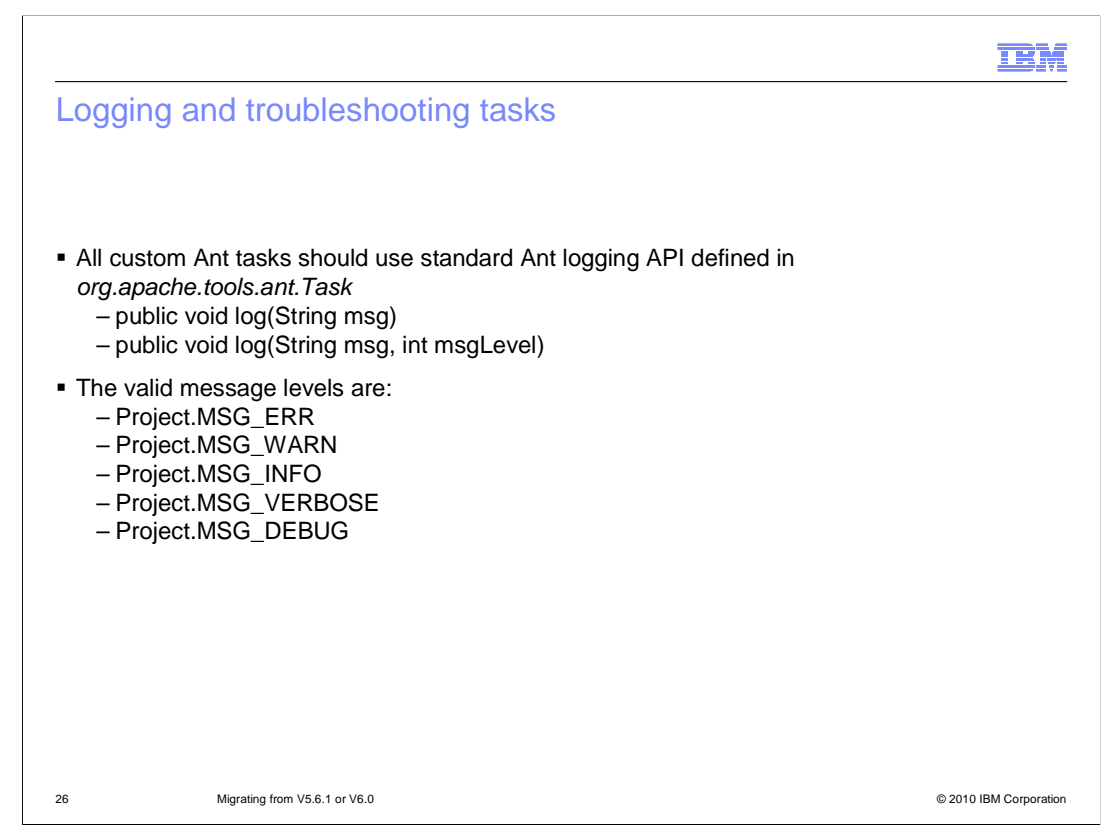

If you are building your own custom Ant script, you should use the standard Ant logging API. The message levels for logging are shown here.

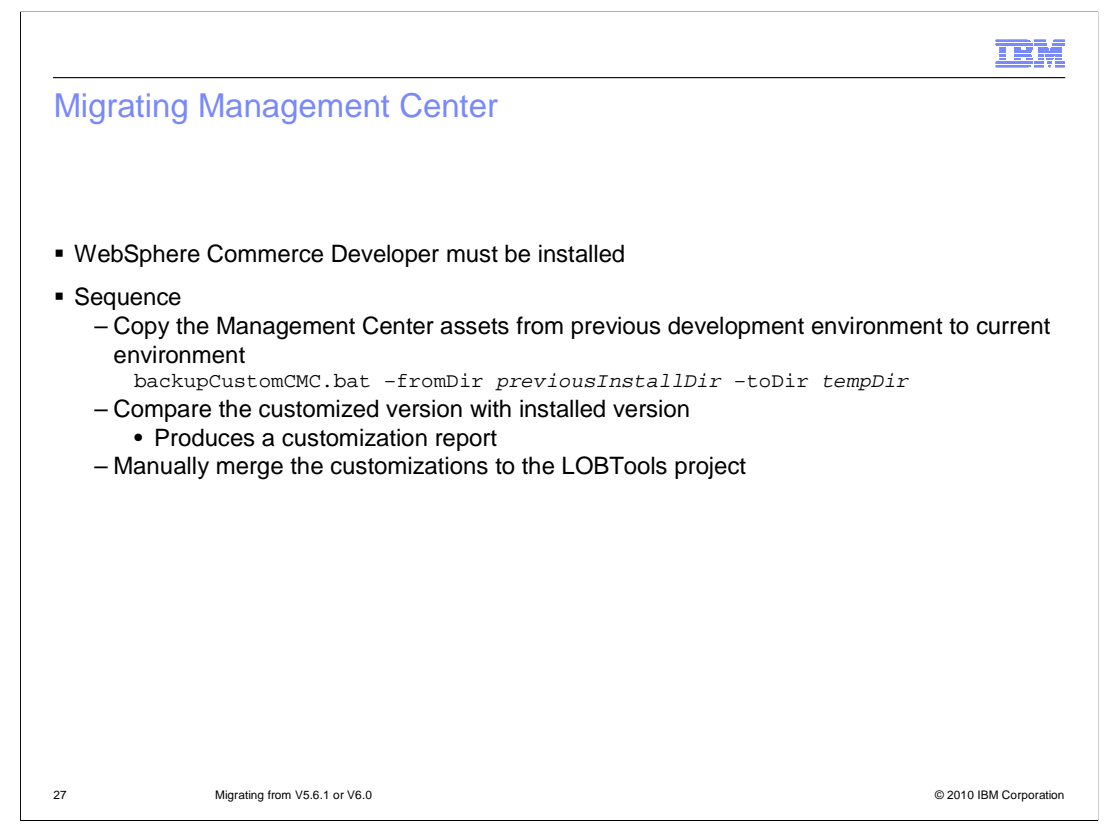

For the Management Center migration, if you have customized any OpenLaszlo files, you need to install WebSphere Commerce Developer to migrate them. In the Developer environment, there is a Rational<sup>®</sup> Application Developer plug-in which enables you to compare your customized version with the V7 files. You have to make a decision whether you want to take the IBM changes, keep your own changes, or merge them together. Once you finish your migration, you need to test and deploy it into the runtime. More information on the Management Center compare utility is available in the presentation titled "Custom code migration" located in the feature pack 4 section.

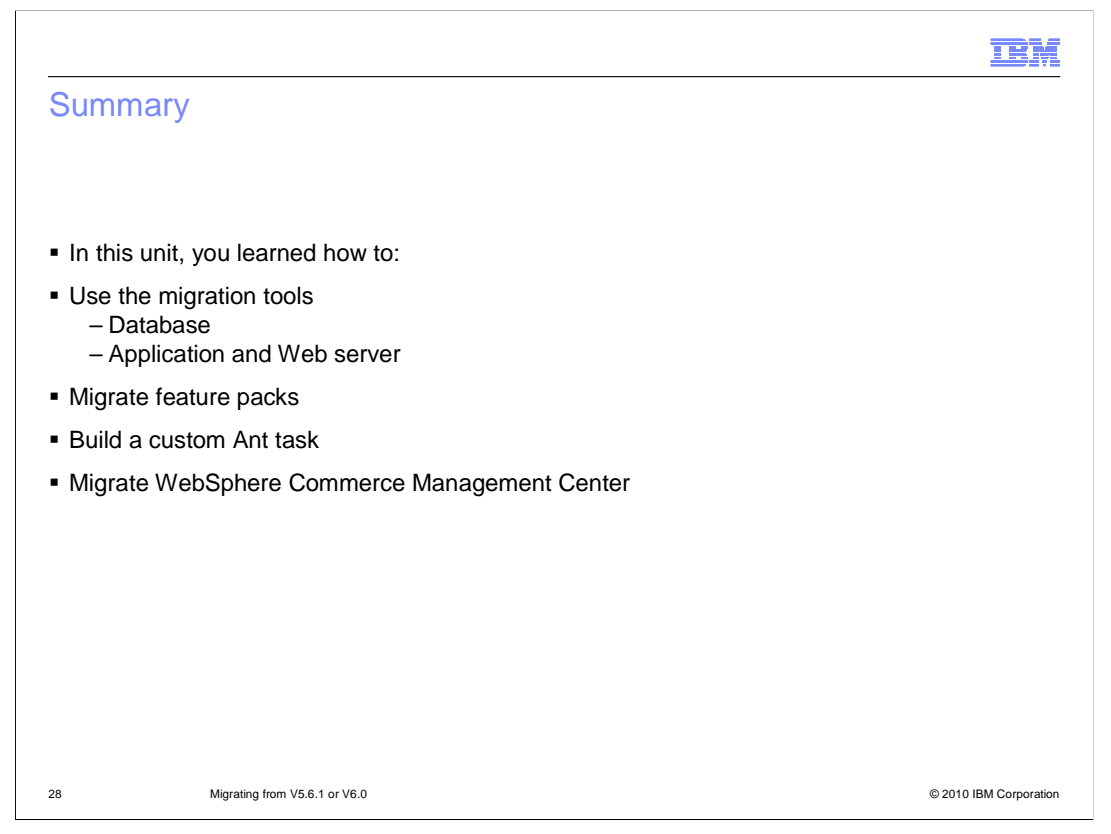

In this presentation, you learned how to use the migration tools to migrate the WebSphere Commerce database, application and Web server. You also learned how to migrate the feature packs and build your own custom Ant tasks. Finally, you learned how to migrate Management Center with WebSphere Commerce Developer.

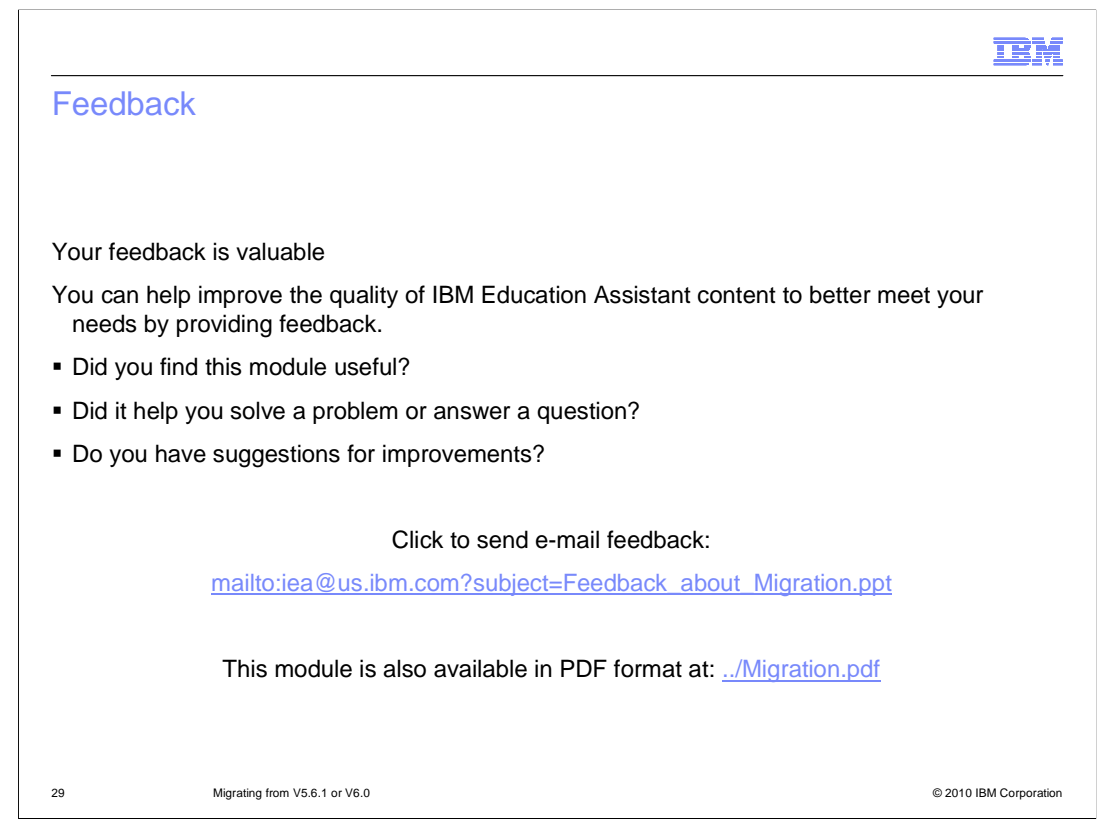

You can help improve the quality of IBM Education Assistant content by providing feedback.

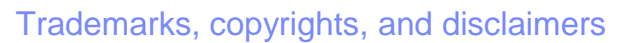

IBM, the IBM logo, ibm.com, and the following terms are trademarks or registered trademarks of International Business Machines Corporation in the United States, other countries, or both:

Rational WebSphere

If these and other IBM trademarked terms are marked on their first occurrence in this information with a trademark symbol (® or ™), these symbols indicate U.S. registered or common law trademarks owned by IBM at the time this information was published. Such trademarks may also be registered or common law trademarks in other countries. A current list of other IBM trademarks is available on the Web at "Copyright and trademark information" at <u>http://www.ibm.com/legal/copytrade.shtml</u>

Rational is a trademark of International Business Machines Corporation and Rational Software Corporation in the United States, Other Countries, or both.

Other company, product, or service names may be trademarks or service marks of others.

Product data has been reviewed for accuracy as of the date of initial publication. Product data is subject to change without notice. This document could include technical inaccuracies or typographical errors. IBM may make improvements or changes in the products or programs described herein at any time without notice. Any statements regarding IBM's future direction and intent are subject to change or withdrawal without notice, and represent goals and objectives only. References in this document to IBM products, programs, or services does not imply that IBM intends to make such products, programs or services available in all countries in which IBM operates or does business. Any reference to an IBM Program Product in this document is not intended to state or imply that only that program product may be used. Any functionally equivalent program, that does not infringe IBM's intellectual property rights, may be used instead.

THE INFORMATION PROVIDED IN THIS DOCUMENT IS DISTRIBUTED "AS IS" WITHOUT ANY WARRANTY, ETHER EXPRESS OR IMPLIED. IBM EXPRESSLY DISCLAIMS ANY WARRANTIES OF MERCHANTABILITY, FITNESS FOR A PARTICULAR PURPOSE OR NONINFRINGEMENT. IBM shall have no responsibility to update this information. IBM products are warranted, if at all, according to the terms and conditions of the agreement for example. IBM Customer Agreement, Statement of Limited Warranty, International Program License Agreement, etc.) under which they are provided. Information concerning non-IBM products was obtained from the suppliers of those products, their published announcements or other publicity available sources. IBM has not lested those products in connection with this publication and cannot confirm the accuracy of performance, compatibility or any other claims related to non-IBM products.

IBM makes no representations or warranties, express or implied, regarding non-IBM products and services.

The provision of the information contained herein is not intended to, and does not, grant any right or license under any IBM patents or copyrights. Inquiries regarding patent or copyright licenses should be made, in writing, to:

IBM Director of Licensing IBM Corporation North Castle Drive Armonk, NY 10504-1785 U.S.A.

Performance is based on measurements and projections using standard IBM benchmarks in a controlled environment. All customer examples described are presented as illustrations of how those customers have used IBM products and the results they may have achieved. The actual throughput or performance that any user will experience will vary depending upon considerations such as the amount of multiprogramming in the user's job stream, the I/O configuration, the storage configuration, and the workload processed. Therefore, no assurance can be given that an individual user will achieve throughput or performance improvements equivalent to the ratios stated here.

© Copyright International Business Machines Corporation 2010. All rights reserved.

Note to U.S. Government Users - Documentation related to restricted rights-Use, duplication or disclosure is subject to restrictions set forth in GSA ADP Schedule Contract and IBM Corp.

30

© 2010 IBM Corporation

IRM